# スマホ・タブレットでZoomに参加する方法

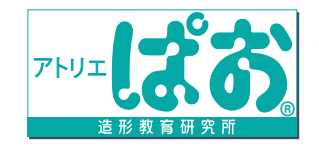

No.1

■ZOOM にはスマホ(アプリ)かパソコンから参加できます。パソコンから参加の方は裏面へ。

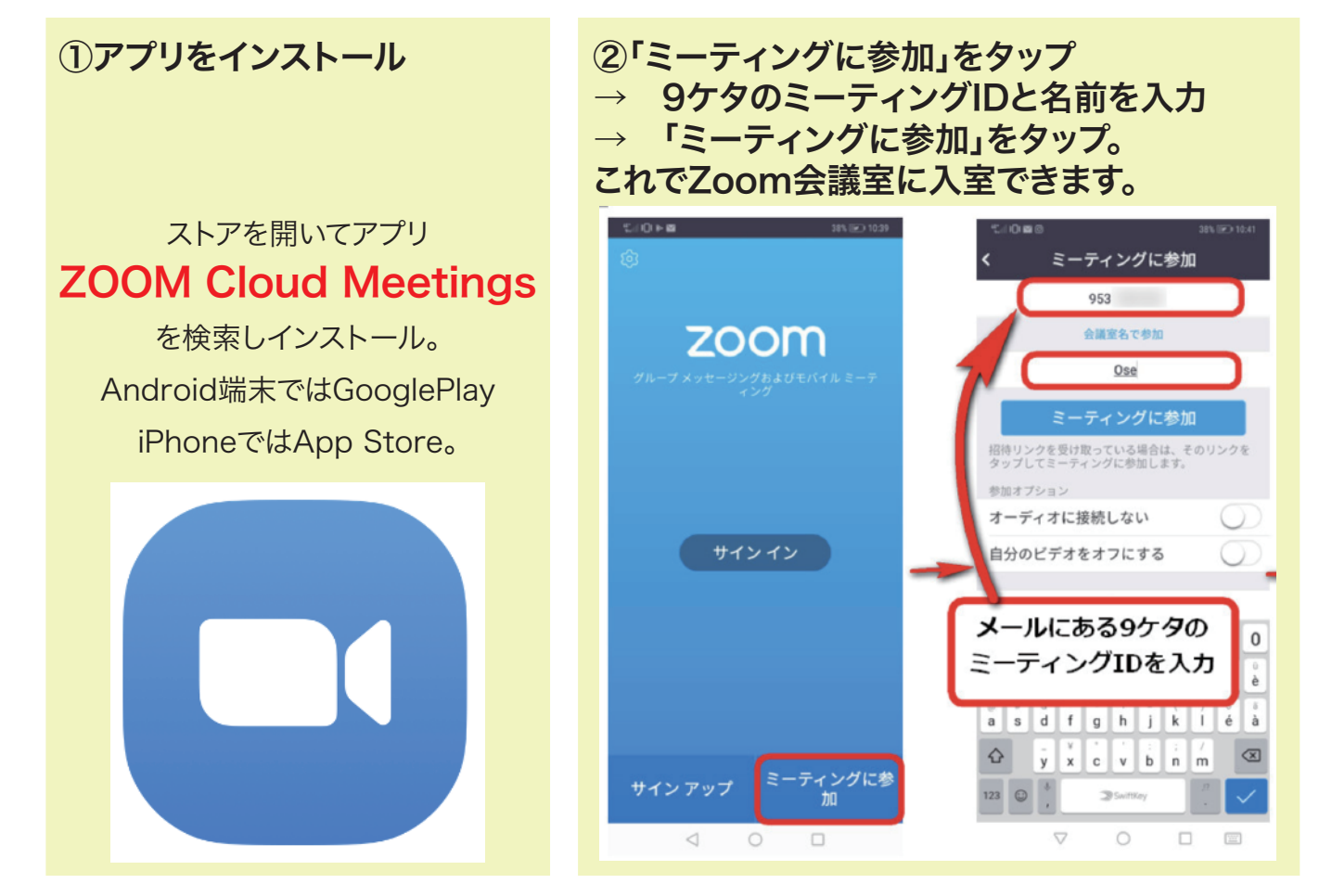

#### ③初めてZoom会議に参加する際には、 下の画像のように、カメラとマイクへのアクセスの確認メッセージが出ますので、 「許可」をタップしてください。

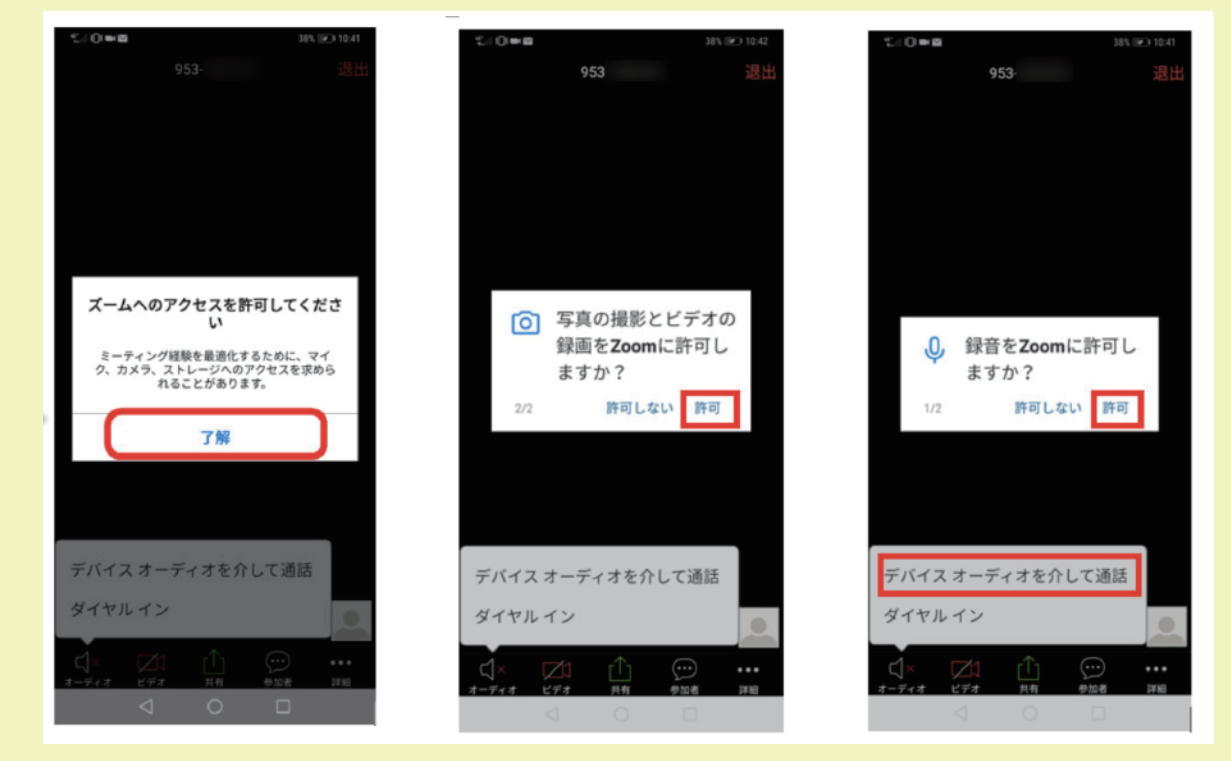

なお、オンラインレッスン・Youtube の配信は会員様限定です。

お友達や非会員への共有は著作権および知的財産権の侵害に値するため、お控えいただきますようお願い申し上げます。

## PCでZoomに参加する方法

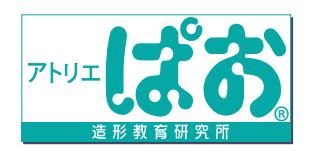

■ZOOM にはスマホ(アプリ)かパソコンから参加できます。スマホ(アプリ)から参加の方は裏面へ。 No.2

### ①URLにアクセス

②9桁のIDを入力

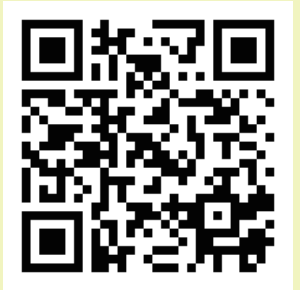

**ミーティングに参加する** ミーティングIDまたはパーソナルリ: 参加

https://zoom.us/join

#### ③自動でダウンロードが始まらない場合には 「ダウンロード」をクリック。

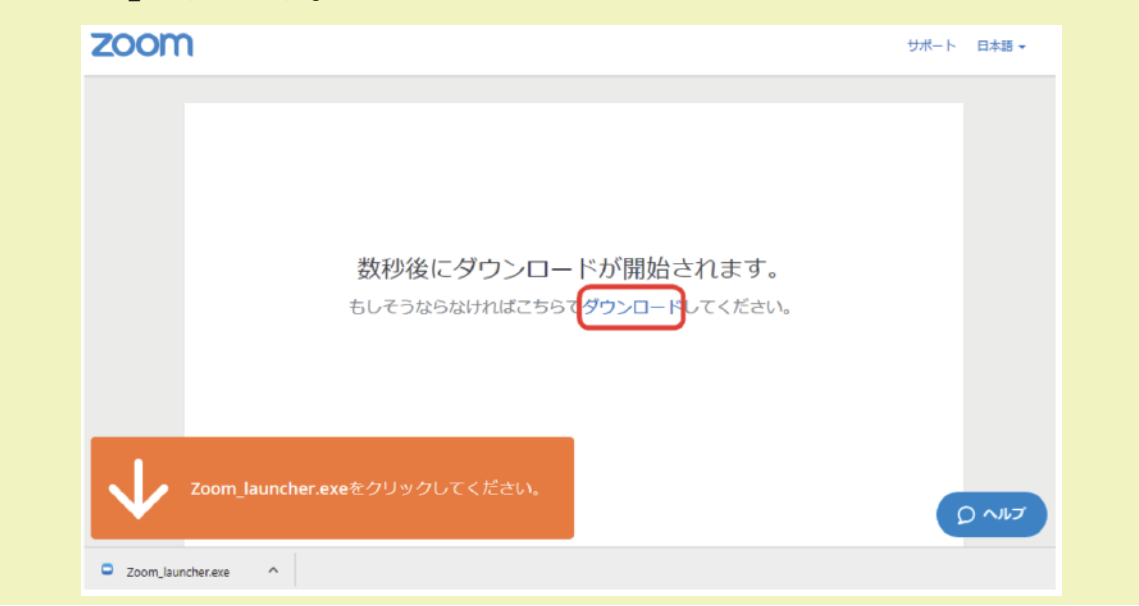

## ④「コンピューターでオーディオに参加」を選択

|          | 音声をつなぐ                       |                                        |
|----------|------------------------------|----------------------------------------|
|          | コンピューターのオーディオ                |                                        |
|          |                              |                                        |
|          |                              |                                        |
|          | コンピューターオーディオに参加する            | 他の人の意見を聞くには、<br>【音声に参加する】ボタンをクリックしてくださ |
|          | スピーカーとマイクをテスト                |                                        |
|          |                              |                                        |
|          |                              |                                        |
|          |                              |                                        |
| □ ミーティング | プへの参加時に、自動的にコンピューターでオーディオに参加 |                                        |

なお、オンラインレッスン・Youtube の配信は会員様限定です。

お友達や非会員への共有は著作権および知的財産権の侵害に値するため、お控えいただきますようお願い申し上げます。

# ぱお受験科 オンライン講評会 参加方法

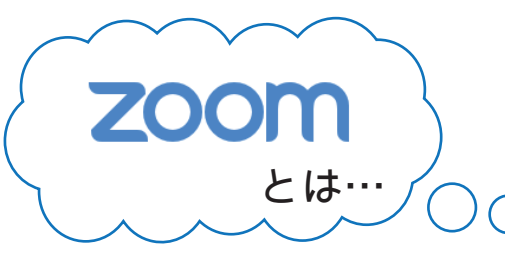

Zoomは世界で最も利用されている遠隔会議、遠隔セミナー、 遠隔授業向けクラウドビデオ会議サービスです。 アメリカを始め各国の学校でのオンライン授業にも取り入れられ、 日本の一部の小学校でも導入されています。

●●●●●●● 事前準備 ●**●●●●**●●

①あらかじめ講評対象の課題の作品を手元に用意する。
 ②時間までにミーティングIDの部屋に入室する。(待機室に入ります)
 ③学習ノートを用意して待つ。

④時間になると入室が許可され、講評が始まります。

マイクは「オフ」、カメラは「オン」にしておきましょう。

(マイクは発言を求められたときにオンにできるようにしてください) ★講評の日時やミーティングIDはCoubicメールにて告知されます。

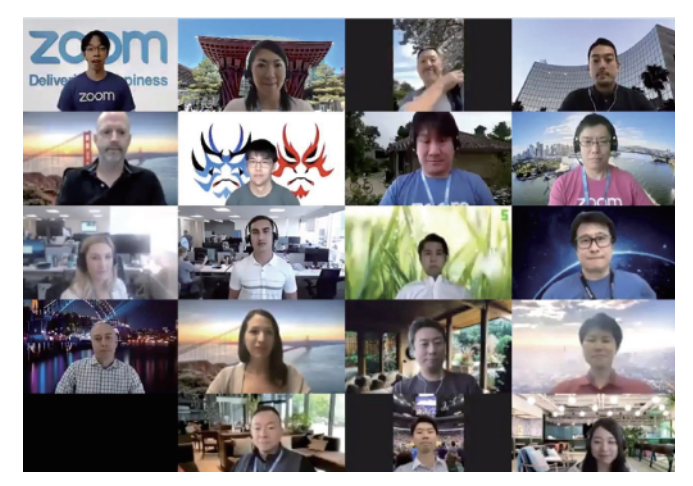

zoom の利用イメージ

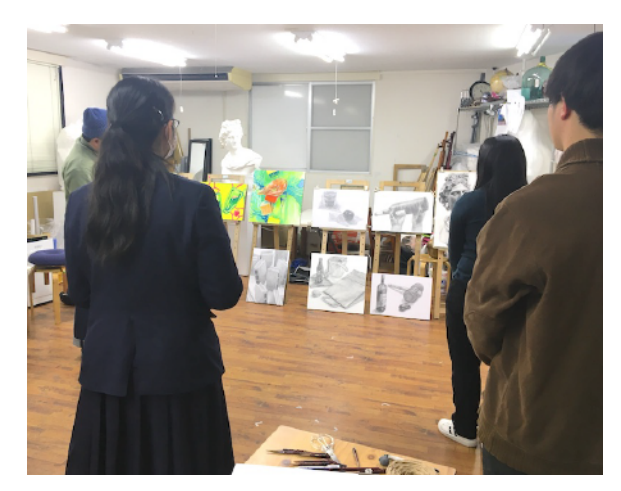

リアル講評会と同時開催のこともあります

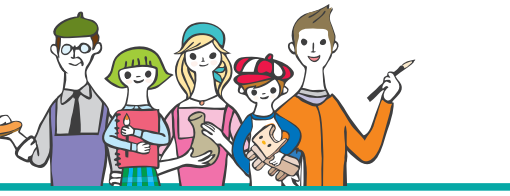

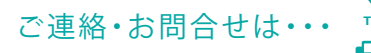

なお、オンラインレッスン・Youtubeの配信は会員様限定です。 お友達や非会員への共有は著作権および知的財産権の侵害に値するため、 お控えいただきますようお願い申し上げます。

 №
 082-271-0870
 №
 pao@a-pao.com

 №
 082-271-0877
 □
 a-pao.com

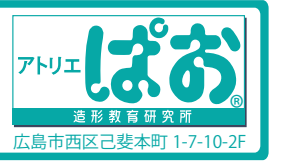